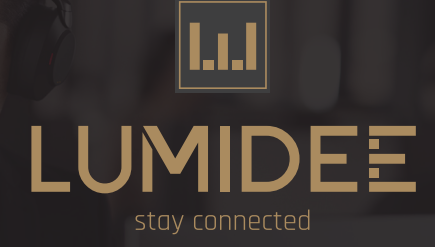

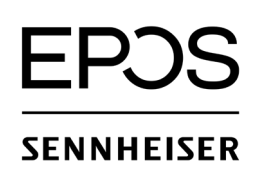

Please visit EPOS Zendesk, register or log into your account.

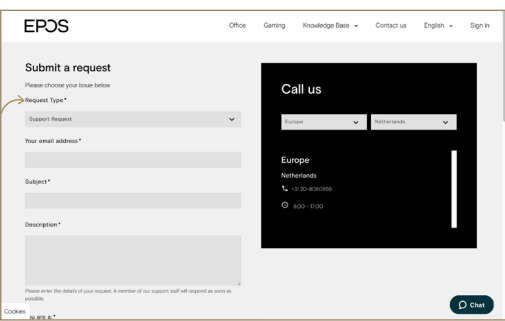

EPDS Office Knowledge Base 🐱 Contact us Englis → You are a:\* End User Phone Country\* IMPACT SDW 6 Company

## Step 2:

Fill in all your (personal) details. Please also fill in the product name and a description of your request.

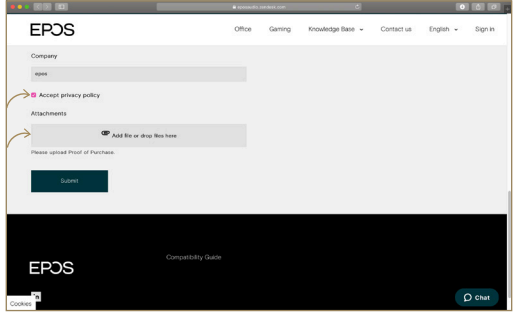

## Step 4.

If available, please add any pictures of the product. Click on 'Submit' and you are all set!

## Step 1: Log into your account.

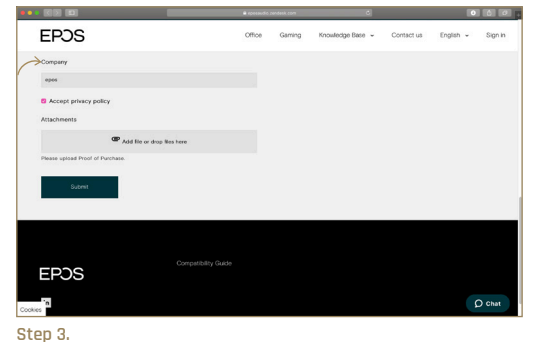

Did you fill in all the details? Please accept the privacy statement.